## Instalacja aplikacji mobilnej - krok po kroku

- Zaloguj się do bankowości elektronicznej eBankNet.
   Wybierz ikonkę "Mój Profil" i zakładkę "Aplikacja mobilna".

|                   |                                        | <ul> <li>Komunikaty (0) - Wyloguj (9:58)</li> </ul> |  |  |  |  |  |
|-------------------|----------------------------------------|-----------------------------------------------------|--|--|--|--|--|
|                   |                                        | Mój profil                                          |  |  |  |  |  |
| Mój portfel       | Przelewy Rachunki                      | Lokaty III His Na                                   |  |  |  |  |  |
| Dane              | Dane                                   |                                                     |  |  |  |  |  |
| Bezpieczeństwo    | Login                                  | 10756                                               |  |  |  |  |  |
| 7                 | Właściciel                             |                                                     |  |  |  |  |  |
| Aplikacja mobilna |                                        | 1000 C 1000                                         |  |  |  |  |  |
| , locker galaminy | Ostatnie nieudane logowanie            | 2112212                                             |  |  |  |  |  |
|                   | Adres zameldowania                     |                                                     |  |  |  |  |  |
|                   | Adres korespondencyjny<br>Adres e-mail |                                                     |  |  |  |  |  |
|                   |                                        |                                                     |  |  |  |  |  |
|                   | Dokument tożsamości                    |                                                     |  |  |  |  |  |

3. Wybierz aktywację mobilnej autoryzacji przez SMS.

|                         |                                                                                                    |                   |           |                   | *            | Komunikaty (0) 👻 | Wyloguj (9:53 |  |
|-------------------------|----------------------------------------------------------------------------------------------------|-------------------|-----------|-------------------|--------------|------------------|---------------|--|
| Mój portfel             |                                                                                                    | A Kredyty         |           |                   | 1            | 🗭 Kont           | F Kontakt     |  |
|                         | Przelewy                                                                                                    | Rachunki          | Lokaty    | Karty             | Mój profil   | O                |               |  |
|                         |                                                                                                    |                   |           | ۲ 📰               | listoria     | Definicje        | Wnioski       |  |
| Dane                    | Pobierz aplika                                                                                                    | ację mobilną      |           |                   |              |                  |               |  |
| Bezpieczeństwo          |                                                                                                    |                   | Pobierz b | ezpłatną aplik    | ację mobilną |                  |               |  |
| Zarządzanie limitami    | wybierając opcję zgodnie z systemem, który posiada twój telefon.<br>Klikając w poniższy link, dowiesz się, krok po kroku<br>jak aktywować aplikację oraz jak z niej korzystać. |                   |           |                   |              |                  |               |  |
| Aplikacja mobilna       |                                                                                                    |                   |           |                   |              |                  |               |  |
| Zatwierdzone regulaminy | Zobacz jak aktywować aplikację mobilną                                                                                                    |                   |           |                   |              |                  |               |  |
|                         |                                                                                                    |                   | POBIERZ Z |                   | Pobierz w    |                  |               |  |
|                         |                                                                                                    |                   | Google    | Play 🛛 🕻          | App S        | tore             |               |  |
|                         |                                                                                                    |                   |           |                   |              |                  |               |  |
|                         | Aktywacja mo                                                                                                    | obilnej autoryzac | ji        |                   |              |                  |               |  |
|                         | -                                                                                                    |                   | Aktywuj   | mobilną autoryzac | ję przez SMS |                  |               |  |
|                         | -                                                                                                    |                   |           |                   |              |                  |               |  |

4. Kliknij wyślij SMS z kodem i podaj otrzymany SMS-em kod (8-znakowy) w celu potwierdzenia chęci dodania nowego urządzenia mobilnego do autoryzacji.

|                         |                 |                     |                    |            | •          | Komunikaty (0) 👻 | Wyloguj (9:28) |
|-------------------------|-----------------|---------------------|--------------------|------------|------------|------------------|----------------|
| Mój portfel             | A Kre           |                     | edyty              |            | 1          | 🗭 Kontakt        |                |
|                         | Przelewy        | Rachunki            | Lokaty             | Karty      | Mój profil | G                |                |
|                         |                 |                     |                    | 🗐 Historia |            | Definicje        | Wnioski        |
| Dane                    | Aktywuj mobi    | lną autoryzację p   | rzez SMS           |            |            |                  |                |
| Bezpieczeństwo          | Podaj hasło SMS | i dla operacji na z |                    |            |            |                  |                |
| Zarządzanie limitami    | dnia 2019-09-11 |                     | Wyślij SMS z kodem |            |            |                  |                |
| Aplikacja mobilna       |                 |                     |                    |            |            | Ant              | uluj Zatwierdź |
| Zatwierdzone regulaminy |                 |                     |                    |            |            |                  |                |

Na telefon komórkowy zostanie wysłany kolejny
 SMS z kodem parującym (13-znakowy numer poprzedzony literami (BS).

|                         |                                                        |                     |                    |          | -          | Komunikaty (0) 🔹 | Wyloguj (9:25) |  |
|-------------------------|--------------------------------------------------------|---------------------|--------------------|----------|------------|------------------|----------------|--|
| Mój portfel             | Przelewy Rachunki                                      | lyty                |                    | 1        | 🗭 Kontakt  |                  |                |  |
|                         |                                                        |                     | Lokaty             | Karty    | Mój profil | G                |                |  |
|                         |                                                        | Rachunki            |                    | Historia |            | Definicje        | Wnioski        |  |
| Dane                    | Aktywuj mobi                                           | lną autoryzację prz | ez SMS             |          |            |                  |                |  |
| Bezpieczeństwo          | Podaj hasło SMS dla operacji nr 1 z<br>dnia 2019-09-11 |                     |                    |          |            |                  |                |  |
| Zarządzanie limitami    |                                                        |                     | SMS został wysłany |          |            |                  |                |  |
| Aplikacja mobilna       |                                                        |                     |                    |          |            | An               | uluj Zatwierdź |  |
| Zatwierdzone regulaminy |                                                        |                     |                    |          |            |                  |                |  |

6. **Pobierz aplikację BS Stopnica na telefon** (o ile wcześniej jej nie pobrałeś) ze sklepu Google Play.

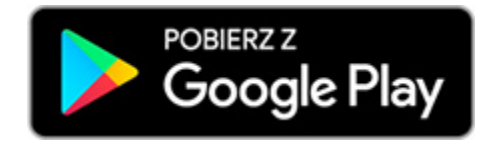

- Po zainstalowaniu aplikacji BS Stopnica wpisz kod parujący (13-cyfrowy).
- **四**二(6)3 89% 💷 13:14 X Podaj otrzymany kod parujący ............ 2 3 1 4 5 6 7 8 9 0 × DALEJ  $\triangleleft$ 0
- 8. Podaj swój login do bankowości elektronicznej.

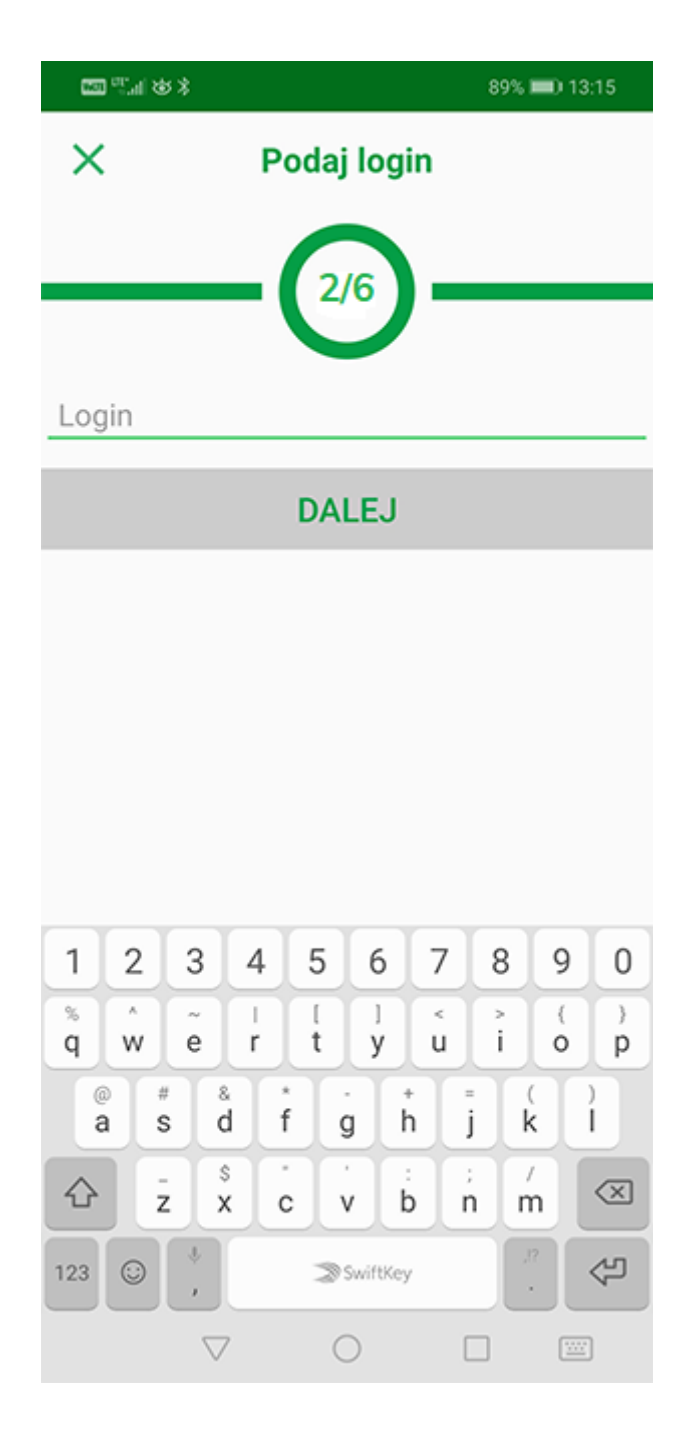

9. Podaj wybrane cyfry numeru PESEL lub daty urodzenia

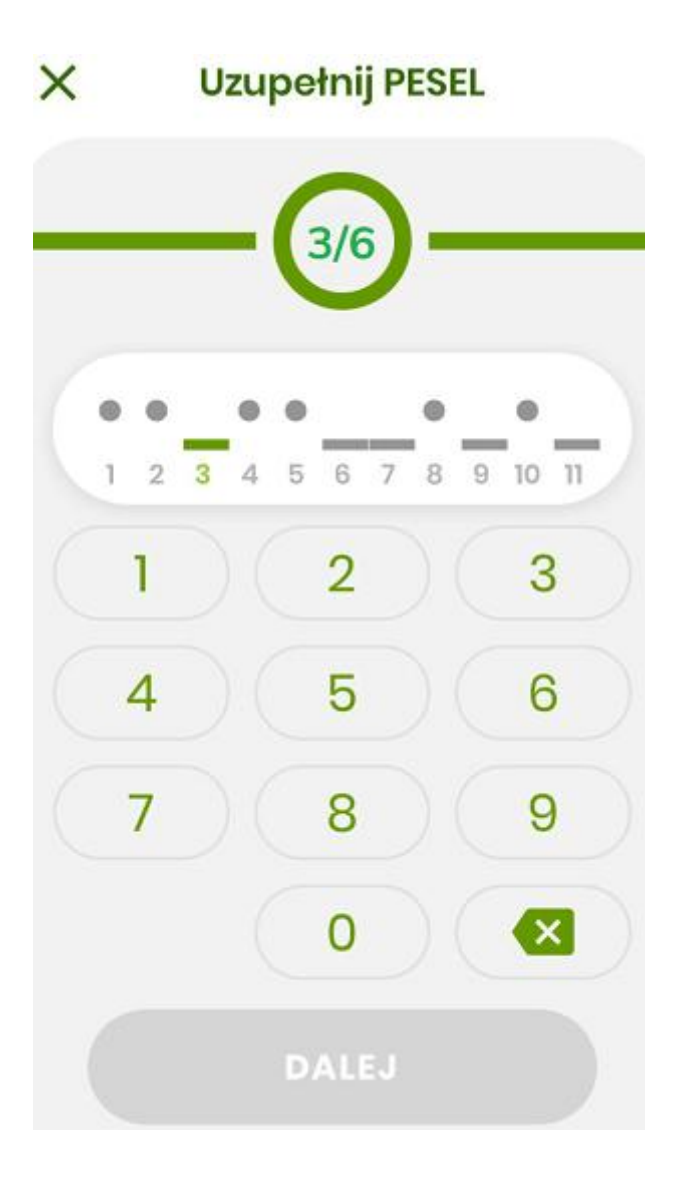

10. **Ustal swój indywidualny kod PIN** (min. 6 cyfr) służący do logowania się do aplikacji mobilnej BS Stopnica

| × ده اير" 🖾 |               | 89% 📖) 13:16 |
|-------------|---------------|--------------|
| ×           | Nadaj kod PIN |              |
|             | $\mathbf{O}$  |              |
|             | 4/6           |              |
|             |               |              |
|             |               |              |
|             |               |              |
| 1           | 2             | 3            |
|             |               |              |
| 4           | 5             | 6            |
| 4           | 5             | 0            |
|             |               |              |
| 7           | 8             | 9            |
|             |               |              |
|             | 0             | ×            |
|             | and and a     | <u></u>      |
|             | DALEJ         |              |
| <           | 0 0           |              |

11. Wpisz ponownie ustalony swój kod PIN.

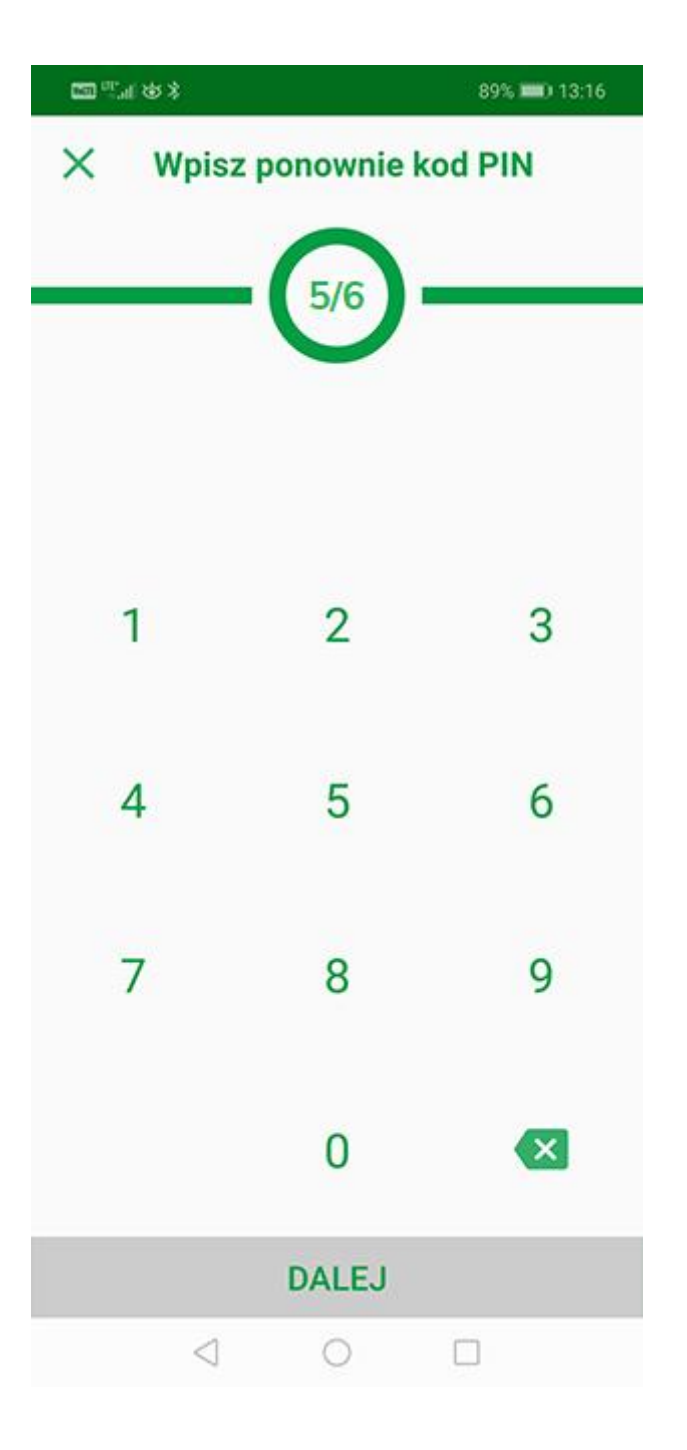

12. Jeżeli Twój telefon wyposażony jest w biometrię w formie czytnika linii papilarnych - to możesz wówczas ustawić, aby w ten sposób logować się do aplikacji BS Stopnica w tej formie.

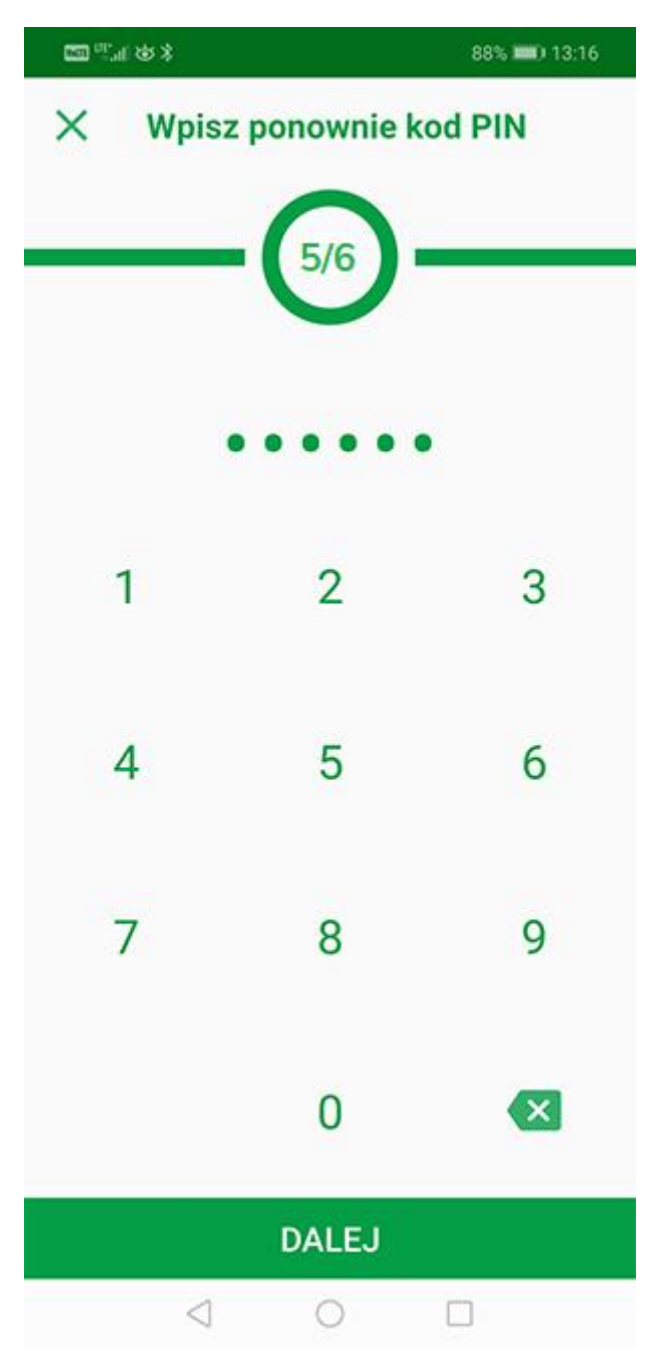

13. W ostatnim kroku podaj nazwę tworzonego profilu, który ułatwi Ci jego identyfikowanie, np. imię i nazwisko.

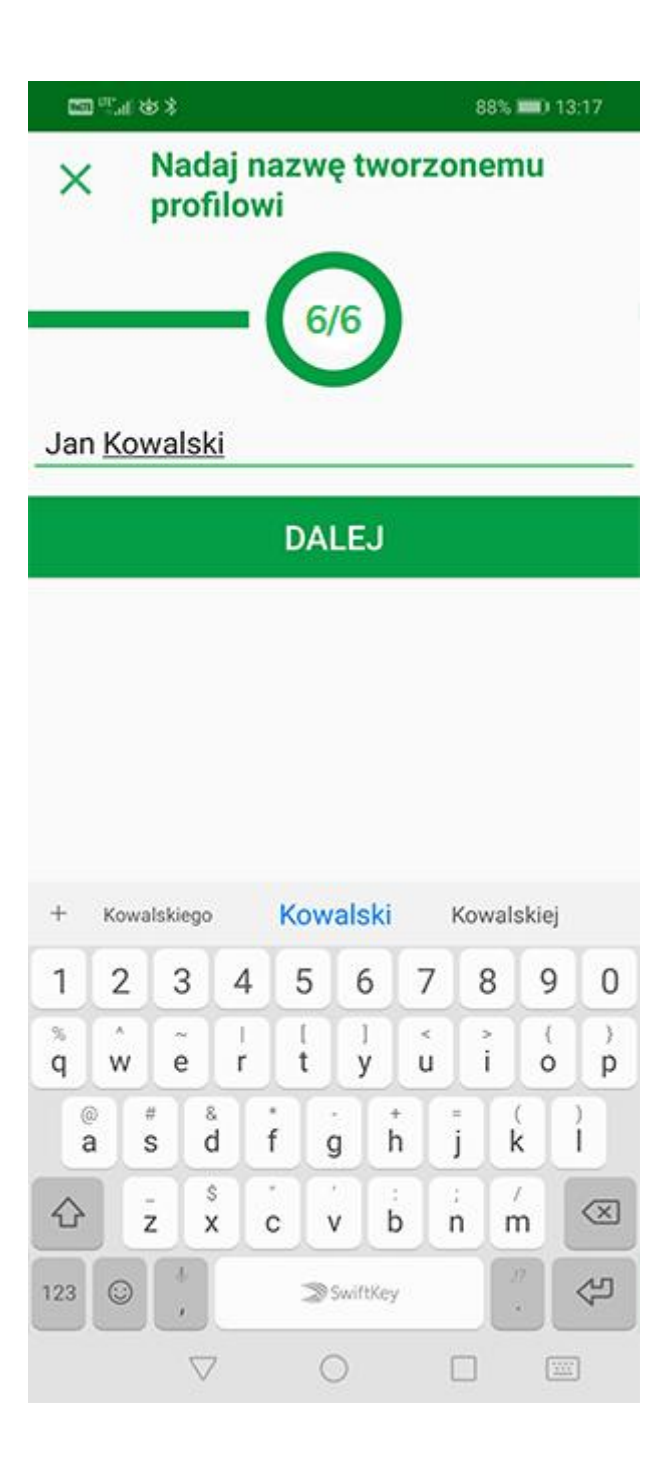

## 14. Możesz już korzystać z aplikacji **BS Stopnica**.

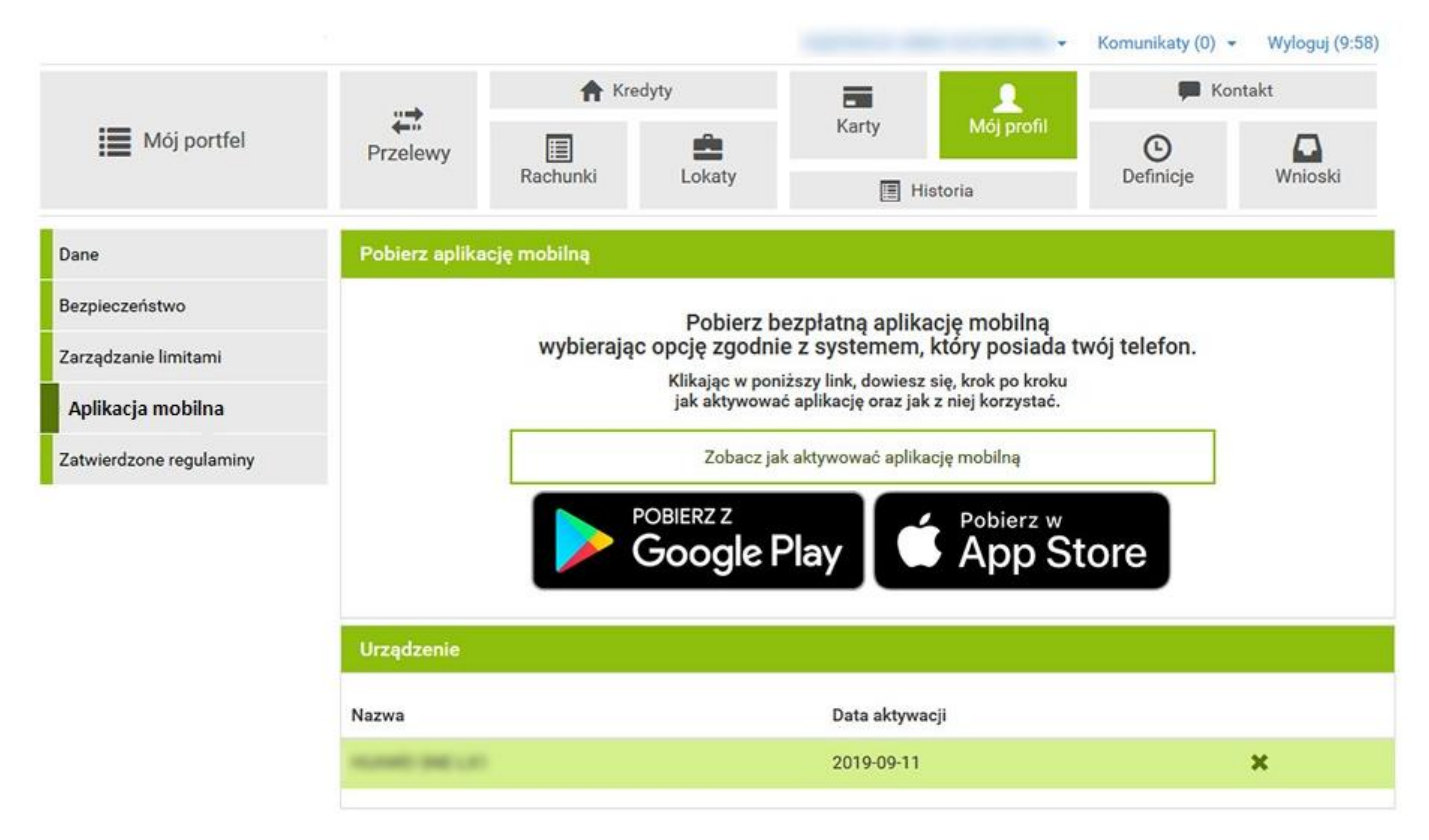

## Informacje dodatkowe:

Po pięciu błędnych logowaniach aplikacja mobilna BS Stopnica zostanie zablokowana. Należy w takim przypadku w bankowości elektronicznej eBankNet usunąć urządzenie: zakładka "**Mój Profil"** – "**Mobilna Autoryzacja" - symbol "X"** przy urządzeniu. Następnie ponownie przeprowadzić proces parowania urządzenia.

Po sparowaniu co najmniej jednego profilu z aplikacją użytkownik przy każdym kolejnym uruchomieniu zobaczy ekran początkowy z polem wyboru sparowanego profilu (jeśli jest ich więcej niż jeden) oraz klawiaturę numeryczną potrzebna do wprowadzenia kodu PIN danego profilu.

Aby móc wykonać autoryzację, należy najpierw zalogować się do aplikacji. Po wybraniu z listy profil ten, na który chcemy się zalogować, wymagane jest wpisanie kodu PIN.